## To Edit a Class (change grading option or credit hours)

Edit allows you to change your enrollment preferences for a class. If a course offers different grading options or variable credit hours ("units") you may make these changes using the Edit function.

Click on "Enroll" then "Edit" and follow 2 steps to edit a class:

- 1. Select a class to edit: Select your grading option change under "Grading" and your credit hour change under "Units"
- 2. Confirm your selection: Review your changes and click "Finish Editing" to complete your edit requests

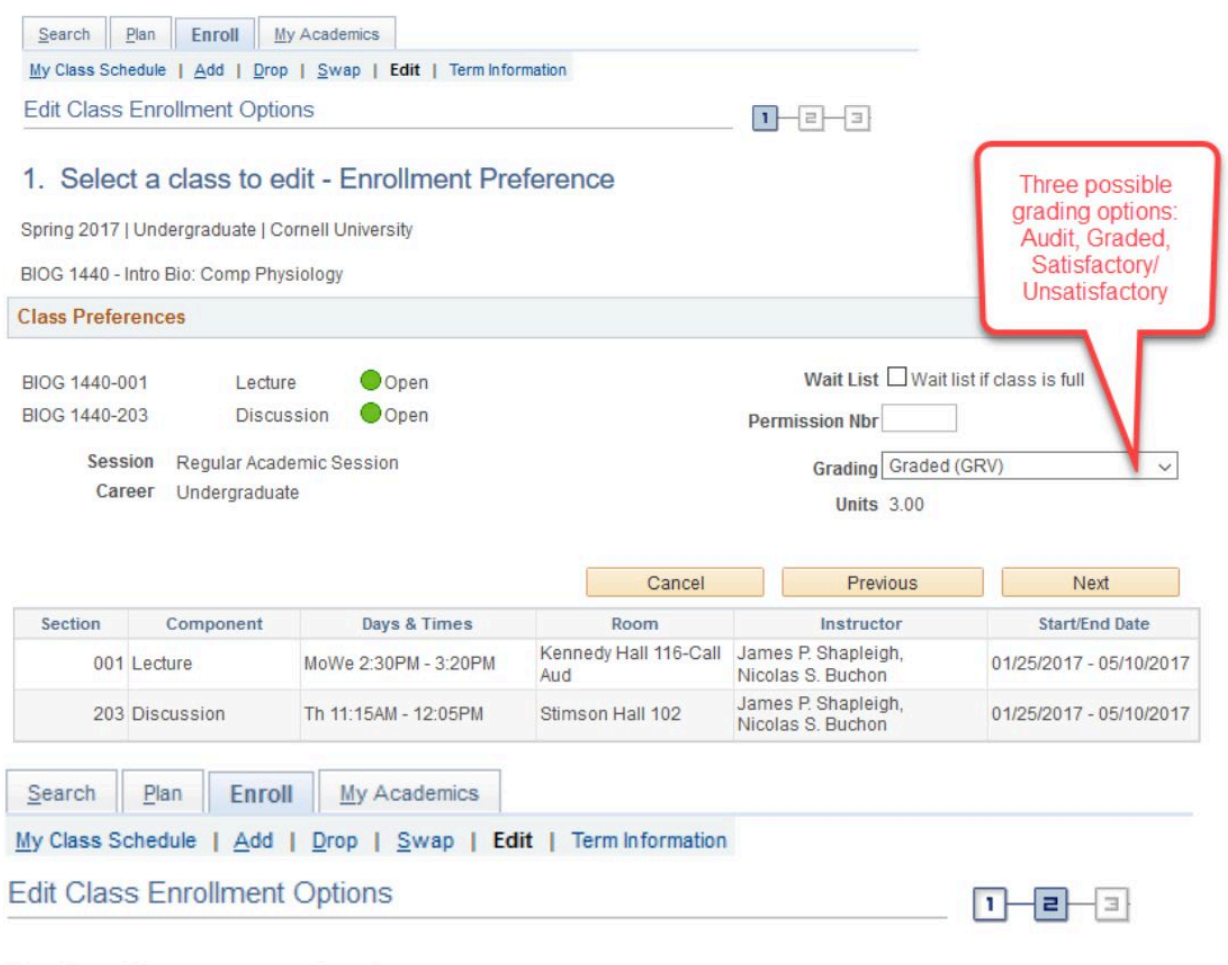

## 2. Confirm your selections

Select Finish Editing to process your edit request. To exit without making changes to this class, select Cancel.

Spring 2017 | Undergraduate | Cornell University

| Class Attribute | Origi  | nal Value | New Value                   |  |
|-----------------|--------|-----------|-----------------------------|--|
| Grade Option    | Graded | Satisfa   | Satisfactory-Unsatisfactory |  |
|                 |        | Cancel    | Finish Editing              |  |